## Lab Attendance Report for LLC—Instructions for Professors

- 1. Go to your portal and log in to your account.
- 2. Click on the three-line menu icon in the upper-right of your screen. Select the **Faculty** tab.

|   | Mai      | In Menu              |  |
|---|----------|----------------------|--|
|   |          | ×                    |  |
|   | 습        | Home                 |  |
|   | Q        | Discover             |  |
|   | nîn      | Admissions & Records |  |
|   | <b>.</b> | Employee             |  |
|   | ŢŢ       | Faculty 🖑            |  |
|   | \$       | Financial Aid        |  |
|   | Ē        | Productivity         |  |
| _ | ≘        | Student              |  |
|   |          | Resources ~          |  |

3. Find the **Faculty Self-Service** card and scroll down to the **Lab Attendance by Professor** link on the **\*\***Be sure to click on the one that says "By Professor."

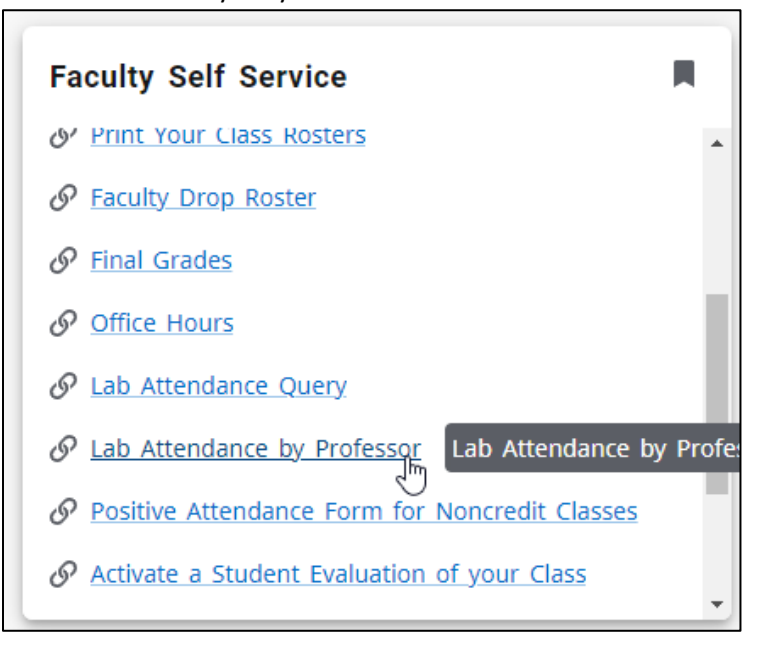

4. You will get to the Lab Attendance Query by Instructor screen. The Instructor ID will be filled in already with your ID. Select the start date and end date of your report by filling in the From Date and the To Date fields.

| Lab Attendance Query by Instructor         |                       |                     |         |  |  |  |  |  |
|--------------------------------------------|-----------------------|---------------------|---------|--|--|--|--|--|
| Term                                       | From Date             | To Date             | Sort By |  |  |  |  |  |
| Fall 2024 🗸                                | ***Start of Term*** 🗸 | ***End of Term*** 🗸 | Name 🛩  |  |  |  |  |  |
| LAB CRNS:                                  |                       |                     |         |  |  |  |  |  |
| ① Click here for the list of Lab CRNs      |                       |                     |         |  |  |  |  |  |
| Please enter Instructor IDs OR Class CRNS: |                       |                     |         |  |  |  |  |  |
| Instructor ID:                             | A0                    |                     |         |  |  |  |  |  |
| Class CRNs:<br>Submit Reset                |                       |                     |         |  |  |  |  |  |

5. In the Lab CRNs field, enter the Lab CRN that is associated with your course. (Please note: this first CRN field is NOT your course CRN. The first CRN to enter is the LAB CRN.) You can find the LAB CRNs by clicking where it says Click here for the list of Lab CRNs and scrolling down until you find the lab and the course you want.

| Lab Attendance Query by Instructor         |                     |                     |         |  |  |  |  |  |
|--------------------------------------------|---------------------|---------------------|---------|--|--|--|--|--|
| Term                                       | From Date           | To Date             | Sort By |  |  |  |  |  |
| Fall 2024 🗸                                | ***Start of Term*** | ***End of Term*** 🗸 | Name 🗸  |  |  |  |  |  |
| LAB CRNS:                                  |                     |                     |         |  |  |  |  |  |
| Please enter Instructor IDs OR Class CRNS: |                     |                     |         |  |  |  |  |  |
| Instructor ID:                             | A0                  |                     |         |  |  |  |  |  |
| Class CRNs: Submit Reset                   |                     |                     |         |  |  |  |  |  |

6. Class CRNs (Optional): Type your Class CRN if you want a report for only one class you teach and not all of them.

| Lab Attendance Query by Instructor         |                    |                        |               |  |  |  |  |  |
|--------------------------------------------|--------------------|------------------------|---------------|--|--|--|--|--|
| Term                                       | From Date          | To Date                | Sort By       |  |  |  |  |  |
| Fall 2024                                  | ▼ ***Start of Term | *** 🗸 🔭 ***End of Teri | m*** ✔ Name ✔ |  |  |  |  |  |
| LAB CRNS:                                  |                    |                        |               |  |  |  |  |  |
| Please enter Instructor IDs OR Class CRNS: |                    |                        |               |  |  |  |  |  |
| Instructor I                               | A0                 |                        |               |  |  |  |  |  |
| Class CRNs:                                |                    |                        |               |  |  |  |  |  |
| Submit Rese                                | et                 |                        |               |  |  |  |  |  |

7. Click on Submit and get your online report.

Lab Attendance Query by Instructor

| Term             | From Date                | To Date             | Sort By |
|------------------|--------------------------|---------------------|---------|
| Fall 2024 ¥      | ***Start of Term***      | ***End of Term*** ¥ | Name 🗸  |
| LAB CRNS:        |                          |                     |         |
| 🕑 Click          | here for the list of Lat | o CRNs              |         |
| Please enter Ins | structor IDs OR Class (  | CRNS:               |         |
| Instructor ID:   | AO                       |                     |         |
| Class CRNs:      |                          |                     |         |
| Submit Reset     |                          |                     |         |

## Example of Lab Attendance Report:

Note: The report is sorted by Student Name.

| Term                                          | From Date             | To Date      | Sort By         |  |  |  |  |  |  |
|-----------------------------------------------|-----------------------|--------------|-----------------|--|--|--|--|--|--|
| Summer 2010 💌                                 | ***Start of Term*** 🗸 | ***End of Te | erm*** 🔽 Name 🗸 |  |  |  |  |  |  |
| LAB CRNS: 10965                               |                       |              |                 |  |  |  |  |  |  |
| ${old P}$ Click here for the list of Lab CRNs |                       |              |                 |  |  |  |  |  |  |
| Please enter Instructor IDs OR Class CRNS:    |                       |              |                 |  |  |  |  |  |  |
| Instructor ID:                                | 999999999             |              |                 |  |  |  |  |  |  |
| Class CRNs:                                   |                       |              |                 |  |  |  |  |  |  |

Submit Reset

## Query Result:

| No | Class<br>CRN | Course<br>ID | Course Title         | Student<br>ID | Student Name: | Lab<br>CRNs | Period<br>Hours | Term<br>Hours | Period Total<br>Hours for All<br>CRNs | Term Total<br>Hours for All<br>CRNs | Enrollment<br>Status |
|----|--------------|--------------|----------------------|---------------|---------------|-------------|-----------------|---------------|---------------------------------------|-------------------------------------|----------------------|
| 1  | 10174        | FRCH 1       | Elementary<br>French |               |               | 10965       | 2.6             | 2.6           | 2.6                                   | 2.6                                 |                      |
| 2  | 10174        | FRCH 1       | Elementary<br>French |               |               |             |                 |               | C                                     | 0                                   |                      |
| 3  | 10174        | FRCH 1       | Elementary<br>French |               |               | 10965       | 0               | 0             | 9                                     | 9                                   |                      |
|    |              |              |                      |               | 10965         | 9           | 9               | 1             |                                       |                                     |                      |
| 4  | 10174        | FRCH 1       | Elementary<br>French |               |               |             |                 |               | 2.7                                   | 2.7                                 |                      |
|    |              |              |                      |               | 10965         | 2.7         | 2.7             |               |                                       |                                     |                      |
| 5  | 10174        | FRCH 1       | Elementary<br>French |               |               |             |                 |               | C                                     | 0                                   |                      |